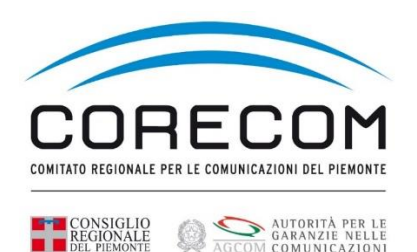

## ISTRUZIONI PER PRESENTARE LA COMUNICAZIONE ANNUALE

LA COMUNICAZIONE ANNUALE PUÒ ESSERE FATTA UTILIZZANDO LA CARTA NAZIONALE DEI SERVIZI (CNS) O LO SPID DEL LEGALE RAPPRESENTANTE.

SE LA CNS (rilasciata dalla C.C.I.A.A.) È UNA SMART CARD O SI INTENDE ACCEDERE CON LO SPID DIGITARE NEL MOTORE DI RICERCA <u>WWW.IMPRESAINUNGIORNO.GOV.IT</u>. PASSARE DIRETTAMENTE ALLE ISTRUZIONI A PAG. 5. SI INVITA A USARE BROWSER CHROME.

SE LA CNS È UN TOKEN USB INIZIARE A SEGUIRE LE ISTRUZIONI DA PAG. 2.

# <u>CNS</u>

#### INSERIRE TOKEN, SI APRE UNA CARTELLA. CLICCARE SULLA PRIMA ICONA INDICATA NELLA VIDEATA

| ⑦ □ □ □ □ □       File     Home     Condividi     Visualizza     St | Gestisci Unità CD (H:) Digit                                                                                    | alDNAKey          |                                      |                                                                                                 |                                                                                       |                                        |     | - • ×                                |
|---------------------------------------------------------------------|----------------------------------------------------------------------------------------------------|-------------------|--------------------------------------|-------------------------------------------------------------------------------------------------|---------------------------------------------------------------------------------------|----------------------------------------|-----|--------------------------------------|
| Aggiungi ad<br>Accesso rapido                                       | Sposta Copia<br>in * Copia                                                                                      | Nuova<br>cartella | Proprietà<br>Proprietà<br>Cronologia | Seleziona tutto<br>Deseleziona tutto<br>Inverti selezione                                       |                                                                                       |                                        |     |                                      |
| Appunti                                                             | Organizza                                                                                                    | Nuovo             | Apri                                 | Seleziona                                                                                       |                                                                                       |                                        |     | O Corres in Unità CD (UN DinitalDNAK |
| ← → ∨ ↑ ♥ > Questo PC > Unità CD (i                                 | t:) DigitalDNAKey ><br>Nome<br>DigitalDNAKey.exe<br>autorun.inf<br>DigitalDNAKey_linux.bat<br>DigitalDNAKey.app | FARE CLICK        |                                      | Ultima modifica<br>26/11/2018 15:55<br>16/10/2018 18:21<br>21/04/2017 16:25<br>26/11/2018 15:05 | Tipo<br>Applicazione<br>Informazioni di ins<br>File batch Windows<br>Cartella di file | Dimensione<br>1.128 KB<br>1 KB<br>1 KB | ~ U | Cerca in Unità CD (H:) DigitalDNAK   |
| ,                                                                   |                                                                                                    |                   |                                      |                                                                                                 |                                                                                       |                                        |     |                                      |
|                                                                     |                                                                                                    |                   |                                      |                                                                                                 |                                                                                       |                                        |     | 8==                                  |
| Scrivi qui per eseguire la rice                                     | erca O 🛱                                                                                                    | 1 2 2 🖻           | <b>a</b> 🗦 (                         | ) 📦 🧟 🍣                                                                                         | S 🛓 🗾                                                                                 | <u>-</u>                               |     | へ                                    |

## DOPO AVER CLICCATO SULLA PRIMA ICONA APPARE IL RETTANGOLO SOTTO RIPORTATO, CLICCARE COME INDICATO DALLA FRECCIA NELLA FIGURA.

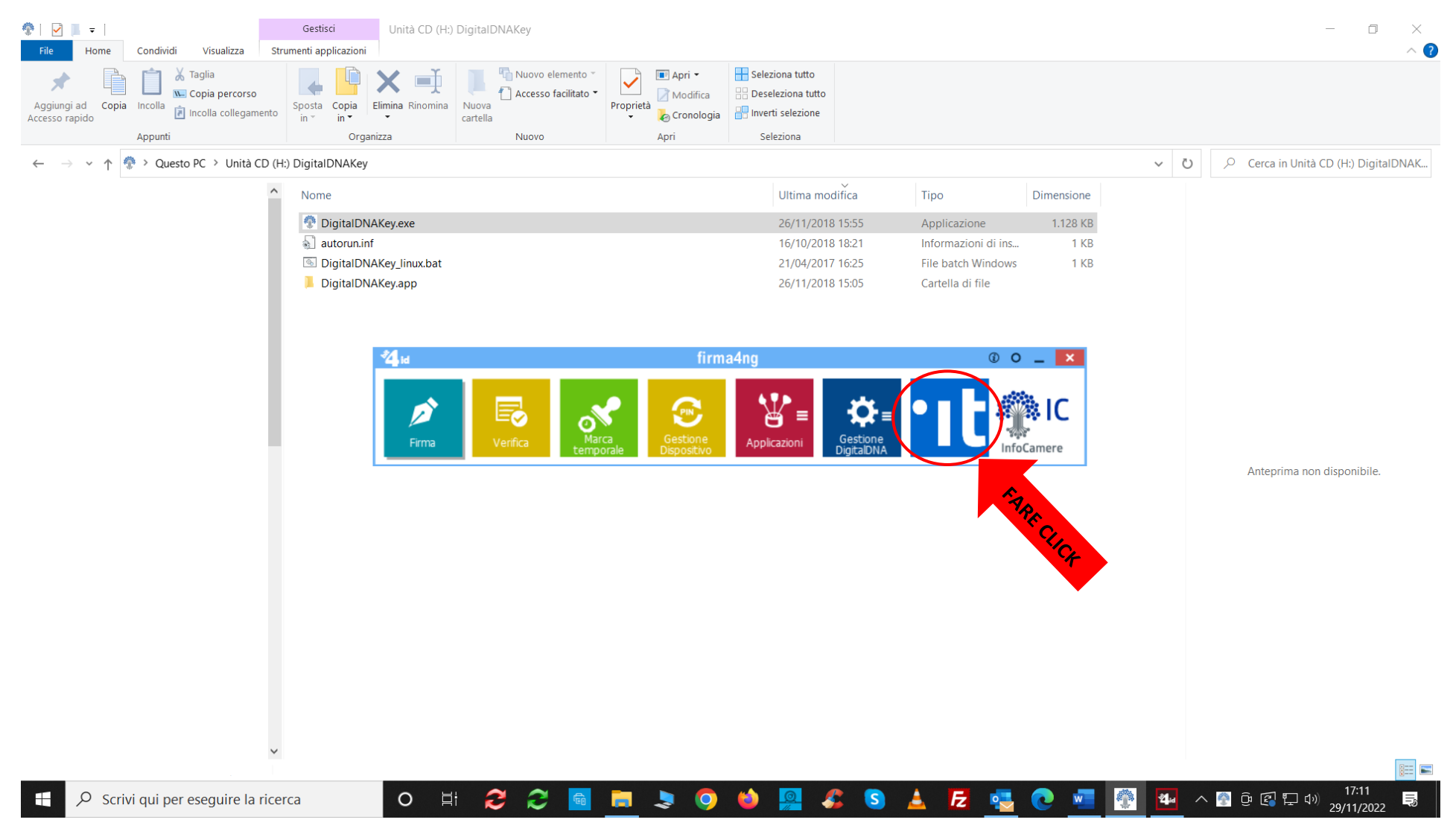

#### SI APRE PAGINA INTERNET DIGITARE NEL MOTORE DI RICERCA

## www.impresainungiorno.gov.it. Cliccare su Home – impresainungiorno.gov.it

| WWW.IMPRESA  | INUNGIORNO.GOV. × +                                                                                     |                                                                                | $\sim$  |                |      |    |
|--------------|----------------------------------------------------------------------------------------------------|--------------------------------------------------------------------------------|---------|----------------|------|----|
| → C          | google.com/search?q=WWW.IMPRESAINUNGIORNO.0                                                             | GOV.IT&rlz=1C1ONGR_itlT930IT930&oq=WWW.IMPRESAINUNGIORNO.GOV.IT&aqs=chrome 🔍 🖻 | ☆ ●     | *              |      |    |
| Nuova scheda | 😨 Google Hangouts 🛛 🚦 FIX: Outlook invia win 🤌 (224) Mess                                               | aggi - We                                                                      |         |                |      |    |
| Google       | WWW.IMPRESAINUNGIORNO.GOV.IT                                                                            | × 🕴 🖲 Q                                                                        |         | ŝ              |      | :  |
|              | 🔍 Tutti 📀 Maps 🖽 Notizie 🖉 Shopping 🕞 Video 🚦 Altro                                                     | Strumenti                                                                      |         |                |      |    |
|              | Circa 218.000 risultati (0,34 secondi)                                                                  |                                                                                |         |                |      |    |
|              | https://www.impresainungiorno.gov.it                                                                    |                                                                                |         |                |      |    |
|              | Home - Impresainungiorno.gov.it<br>Impresainungiorno.gov it. Unioneamere Logo ANCI Logo V OpenStreetMap | contributors.                                                                  |         |                |      |    |
|              | Gestisci online. le pratiche per la tua attività.                                                       |                                                                                |         |                |      |    |
|              | Autenticazione<br>Portale impresainungiorno.gov.it ai sensi dell'articolo 3 DPR160                      |                                                                                |         |                |      |    |
|              | Compila la tua pratica SUAP                                                                             |                                                                                |         |                |      |    |
|              | F Questo consentirà di migliorare ulteriormente la qualità delle                                        |                                                                                |         |                |      |    |
|              | Portale impresainungiorno.gov.it<br>ATTENZIONE: PROCEDIMENTI DI PREVENZIONE INCENDI                     |                                                                                |         |                |      |    |
|              | SUE                                                                                                    |                                                                                |         |                |      |    |
|              | Altri risultati in impresainungiorno gov.it »                                                           |                                                                                |         |                |      |    |
|              | Le persone hanno chiesto anche 💠                                                                        |                                                                                |         |                |      |    |
|              | Come accedere al portale Impresa in un giorno?                                                          | ~                                                                              |         |                |      |    |
|              | Come registrarsi su Impresainungiorno?                                                                  | ~                                                                              |         |                |      |    |
|              | Come si accede al SUAP?                                                                                 | ~                                                                              |         |                |      |    |
|              | Come entrare in impresa in un giorno con CNS?                                                           | ~                                                                              |         |                |      |    |
|              |                                                                                                    | Feedback                                                                       |         |                |      |    |
|              | https://www.impresa.gov.it                                                                              |                                                                                |         |                |      |    |
| O Scrivi a   |                                                                                                    |                                                                                | നി വി ന | コ <i>ペッ</i> )― | 17:1 | 12 |

## SI APRE LA HOME DI IMPRESAINUNGIORNO.GOV.IT. CON IL CURSORE ANDARE IN FONDO ALLA VIDEATA DELLA HOME

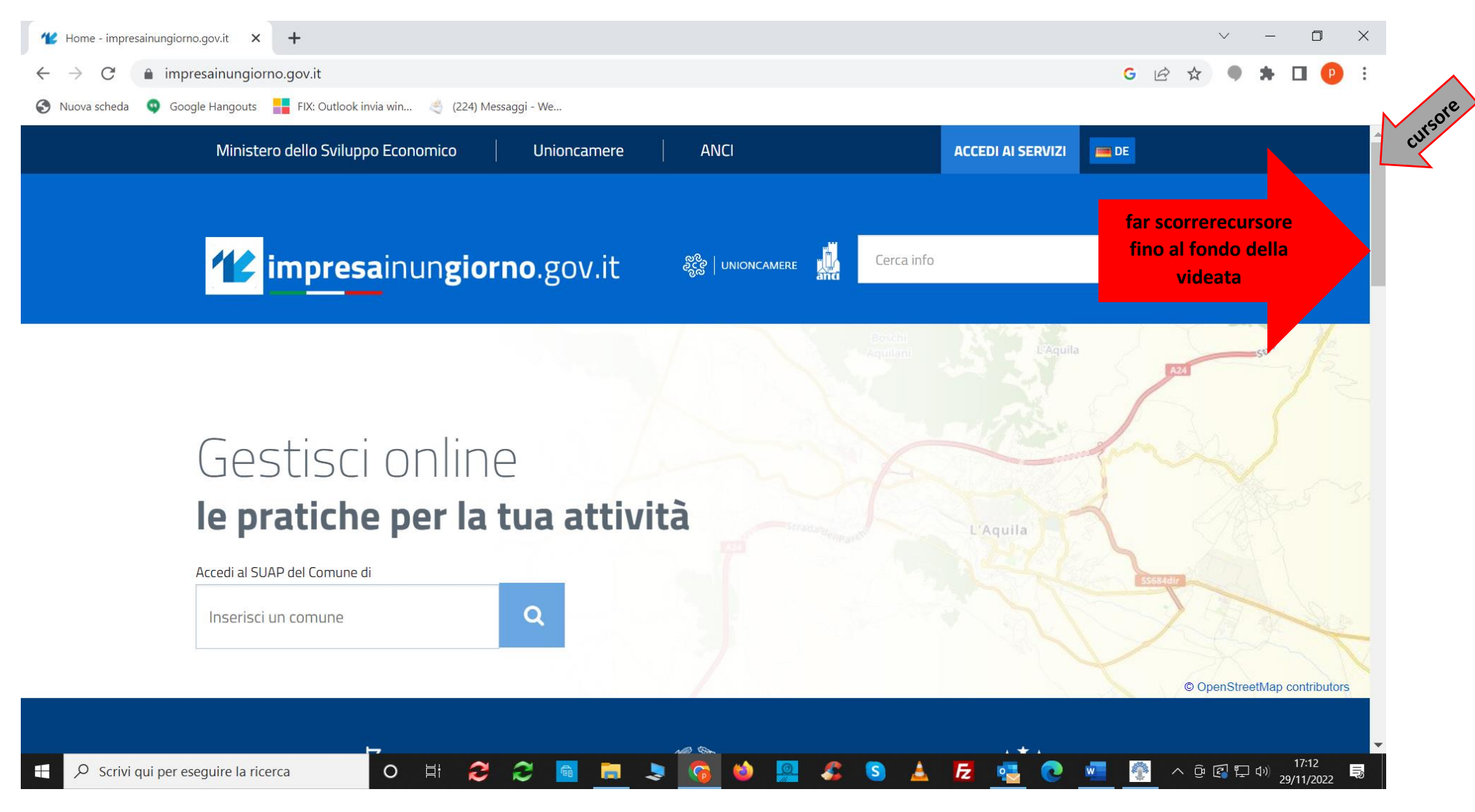

# AL FONDO SI TROVA LA VOCE L'Impresa e la PA. CLICCARE SUL QUARTO LINK Accesso ai servizi on line

| W Home - impresainungiorno.gov.it × +                            |                               |                                          |                                  | $\sim$  | - 0 >                                | <           |
|------------------------------------------------------------------|-------------------------------|------------------------------------------|----------------------------------|---------|--------------------------------------|-------------|
| ← → C 🔒 impresainungiorno.gov.it                                 |                               |                                          | GE                               | • ☆ ●   | * 🛛 😶                                | 0<br>9<br>9 |
| 📀 Nuova scheda 🛛 🥥 Google Hangouts 🚦 FIX: Outlook invia win 🔌 (2 | 24) Messaggi - We             |                                          |                                  |         |                                      |             |
| <b>112 impresa</b> inun <b>giorno</b> .go                        | ov.it 🏼 🍪                     |                                          |                                  | ۹       |                                      | •           |
| PER SAPERNE DI PIÙ                                               |                               |                                          |                                  |         |                                      |             |
| L'Impresa e il Comune                                            | L'Impresa e la PA             | L'Impresa e l'Europa                     | Helpdesk                         |         |                                      |             |
| Servizi telematici per le imprese                                | Download                      | La tua impresa in Italia (PSC<br>Italia) | l vantaggi del SUAP telematico   |         |                                      |             |
| Pubbliche amministrazioni                                        | Servizi                       | La tua impresa in Europa                 |                                  |         |                                      |             |
| Agenzie per le Imprese                                           | Contattaci                    | Doing Business in Italy (PSC             |                                  |         |                                      |             |
| Le regole tecniche                                               | Accesso ai servizi online FAR |                                          |                                  |         |                                      |             |
|                                                                  |                               |                                          |                                  |         |                                      | usore       |
| È un servizio realizzato da 🗰 IIC                                |                               | Informativa sulla Privac                 | y Dichiarazione di accessibilità |         |                                      | CUI         |
| ⊕ Scrivi qui per eseguire la ricerca     O      ☐                | 226 🗖                         | ) 😆 🚨 🍰 🛓                                | Fz 🔄 💽 🚾 👘                       | ^ @ € ₽ | 17:13<br>⊅ <sup>3))</sup> 29/11/2022 |             |

#### **Cliccare su AGCOM**

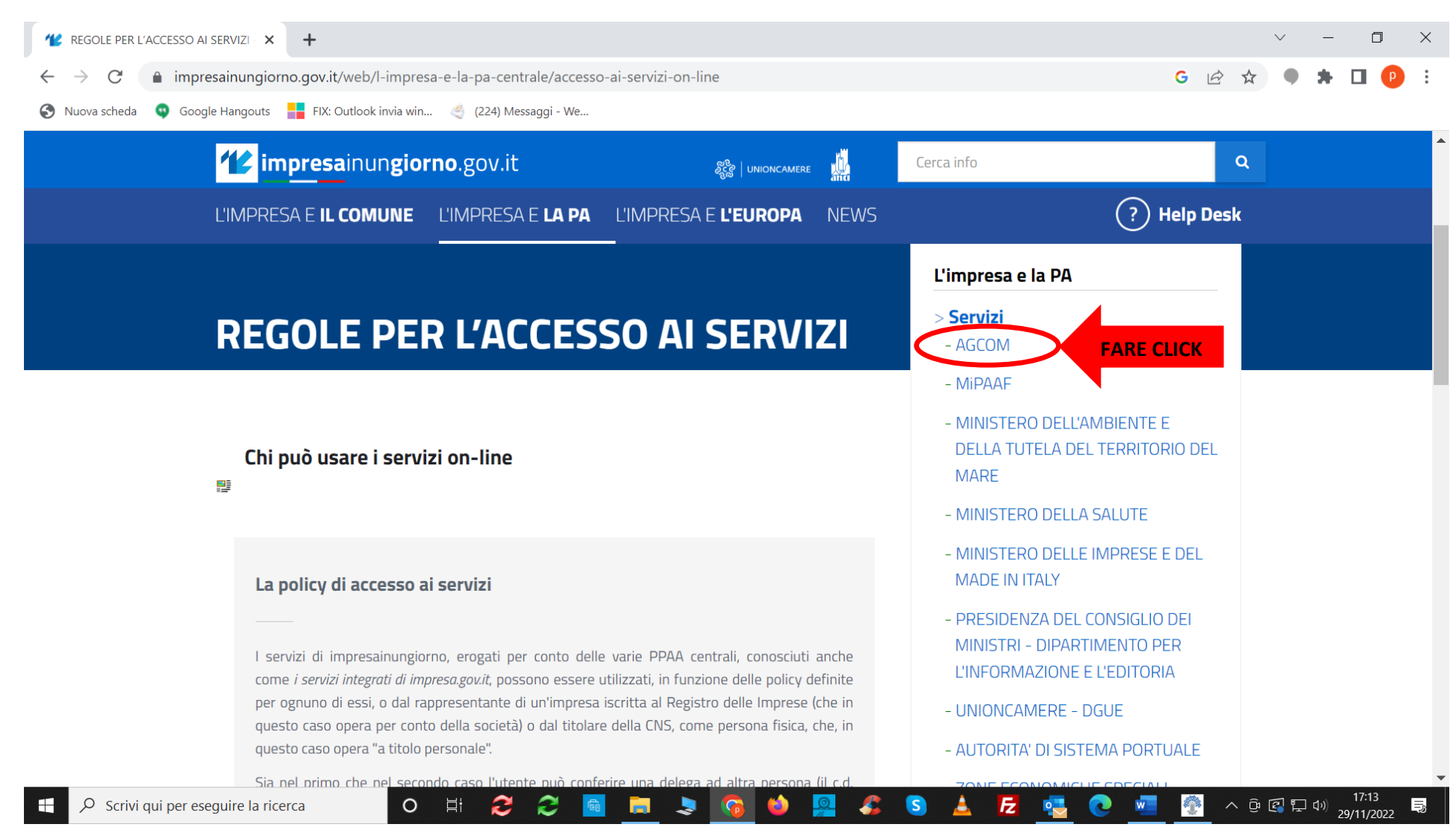

#### **Cliccare su LA MIA SCRIVANIA**

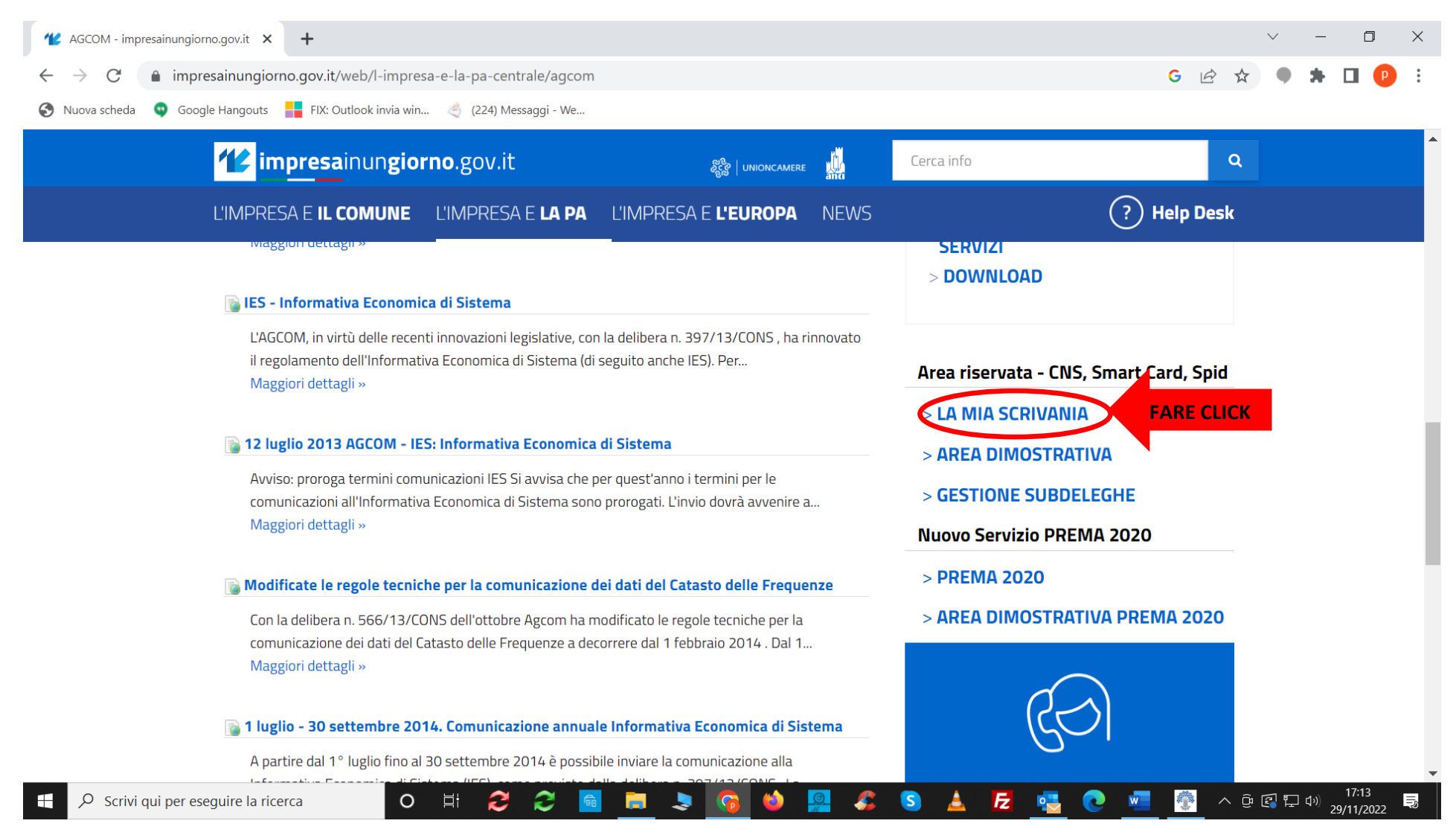

## CLICCARE SU Accedi con CNS SE SI UTILIZZA TOKE USB O SMART CARD. CLICCARE SU Accedi con SPID SE SI UTILIZZA LO SPID.

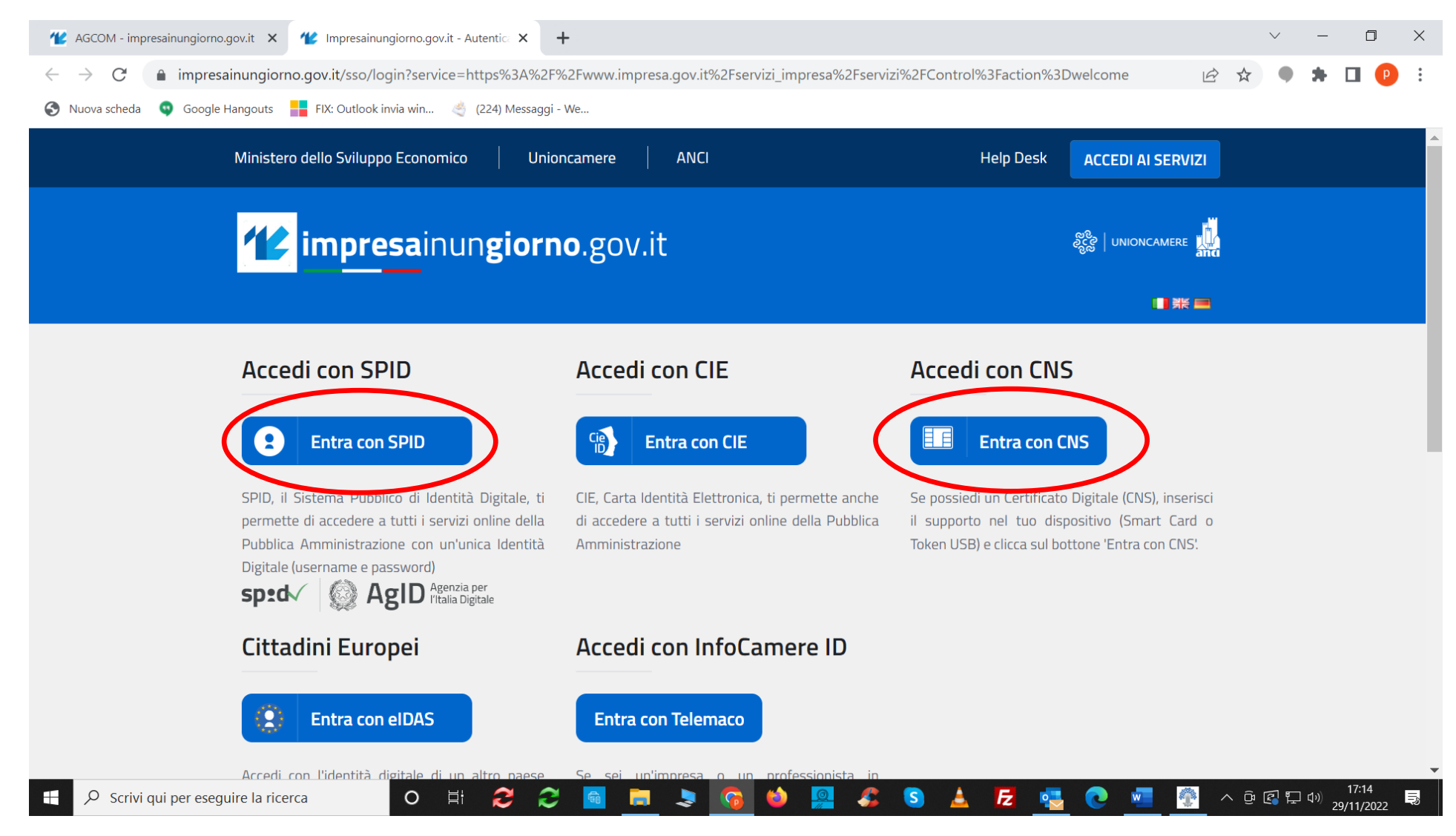

#### **SE SI ENTRA CON CNS** APPARE LA SCHERMATA CON Seleziona un certificato. Selezionare e

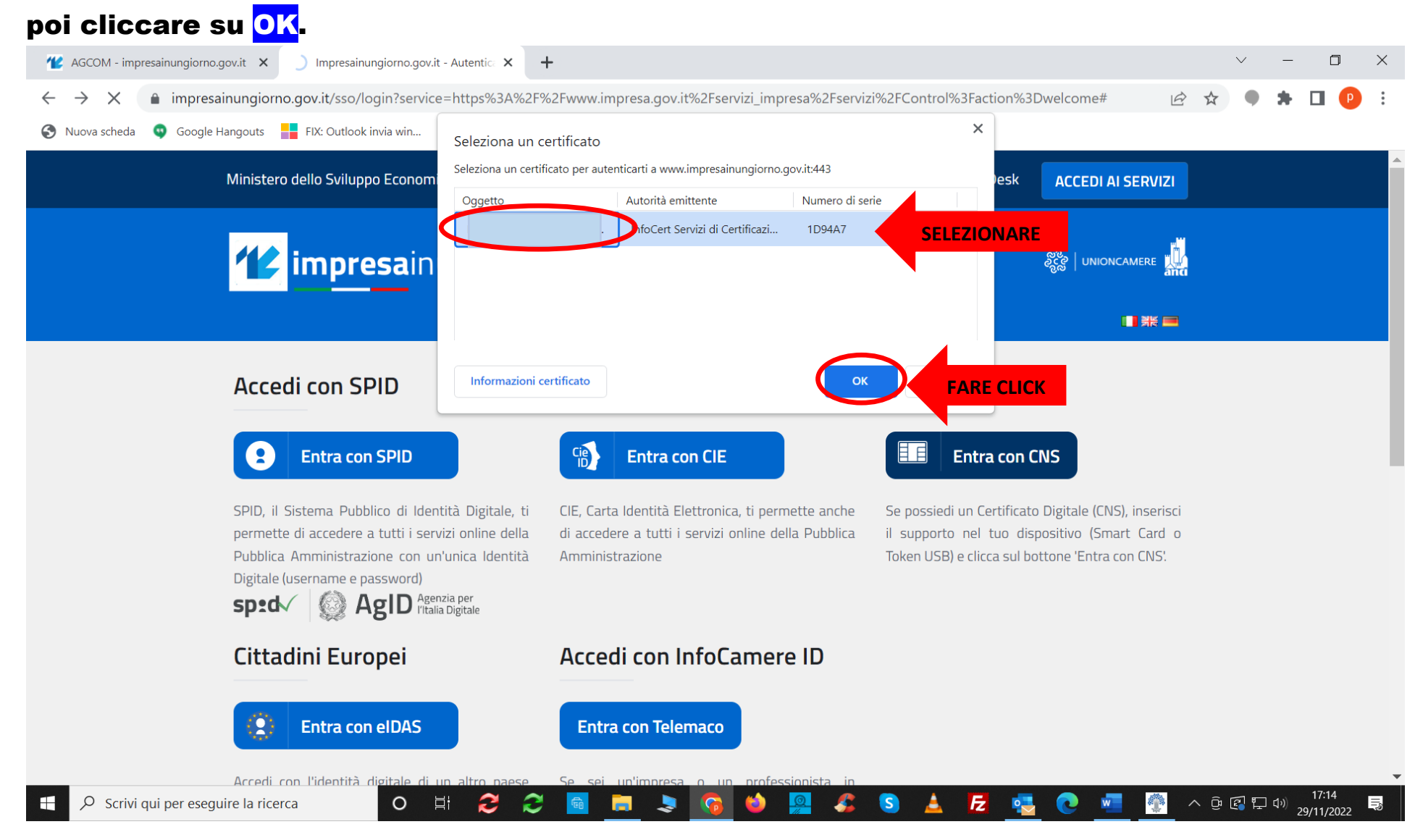

## APPARE LA RICHIESTA DEL PIN IN BASSO A DESTRA. DIGITARE IL PIN DELLA CNS E POI CLICCARE SU OK. PER CONTINUARE PASSARE A PAG. 14

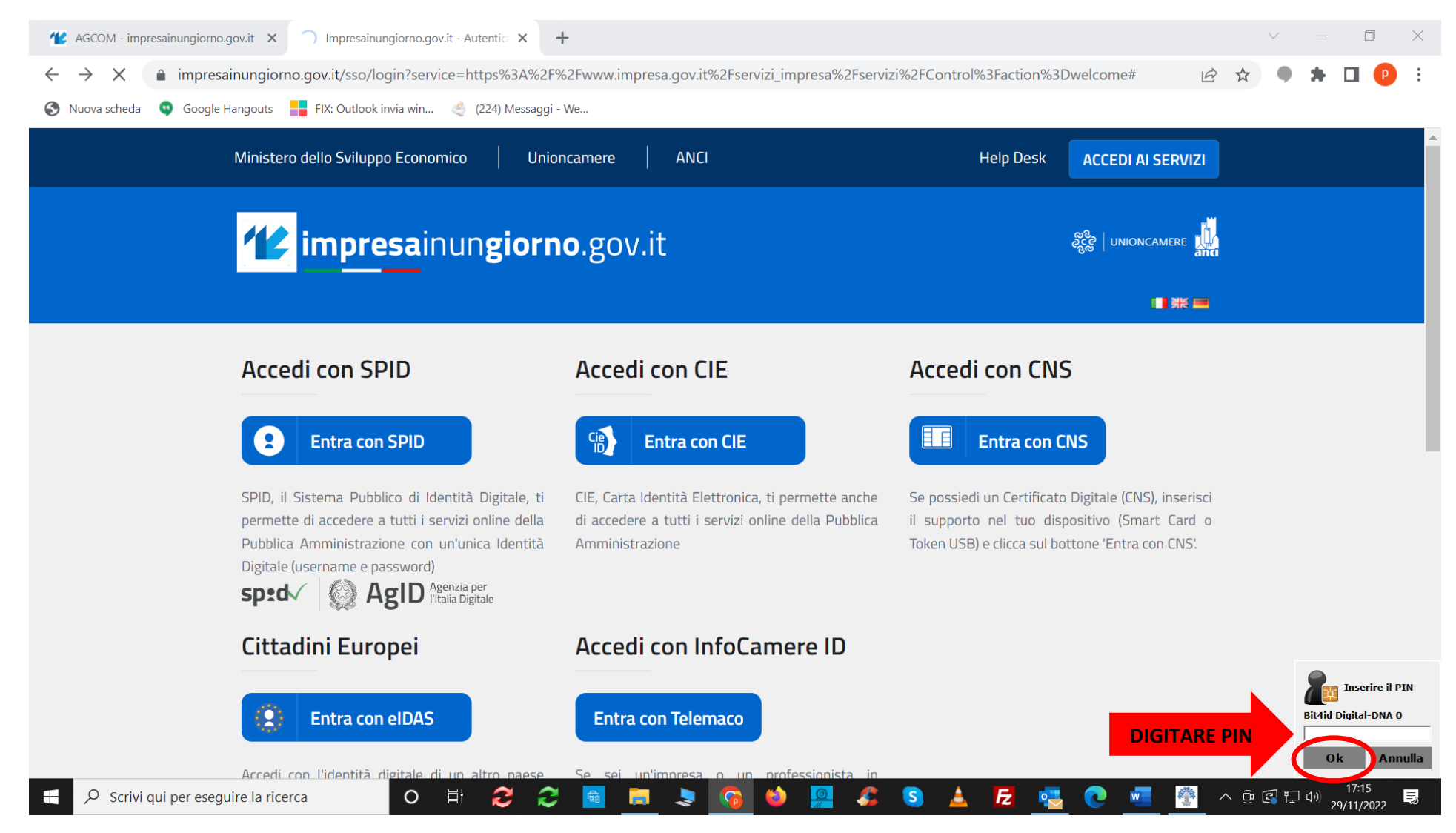

#### SE NON È CAMBIATO IL LEGALE RAPPRESENTANTE PASSARE DIRETTAMENTE ALLA PAG. 14.

QUALORA SIA CAMBIATO IL LEGALE RAPPRESENTANTE DI UNA DITTA/SOCIETA' PRIMA DI PROCEDERE SI DEVE "AGGANCIARE" IL NUOVO LEGALE RAPPRESENTANTE CLICCANDO SULLA VOCE Modifica profilo.

SE INVECE E' CAMBIATO IL PRESIDENTE DI UN'ASSOCIAZIONE NON ISCRITTA AL REGISTRO IMPRESE IL VECCHIO PRESIDENTE DOVRA' ENTRARE CON LA SUA CNS OVVERO SPID E IN QUELLA FASE NEL MOD.4/ROC PROCEDERA' A VARIARE IL NOMINATIVO E I DATI INSERENDO IL NUOVO PRESIDENTE. IN ALTERNATIVA DOVRA' ESSERE RICHIESTO INSERIMENTO AL CORECOM SOLO SUCCESSIVAMENTE IL NUOVO PRESIDENTE POTRÀ CON LA SUA CNS O SPID.

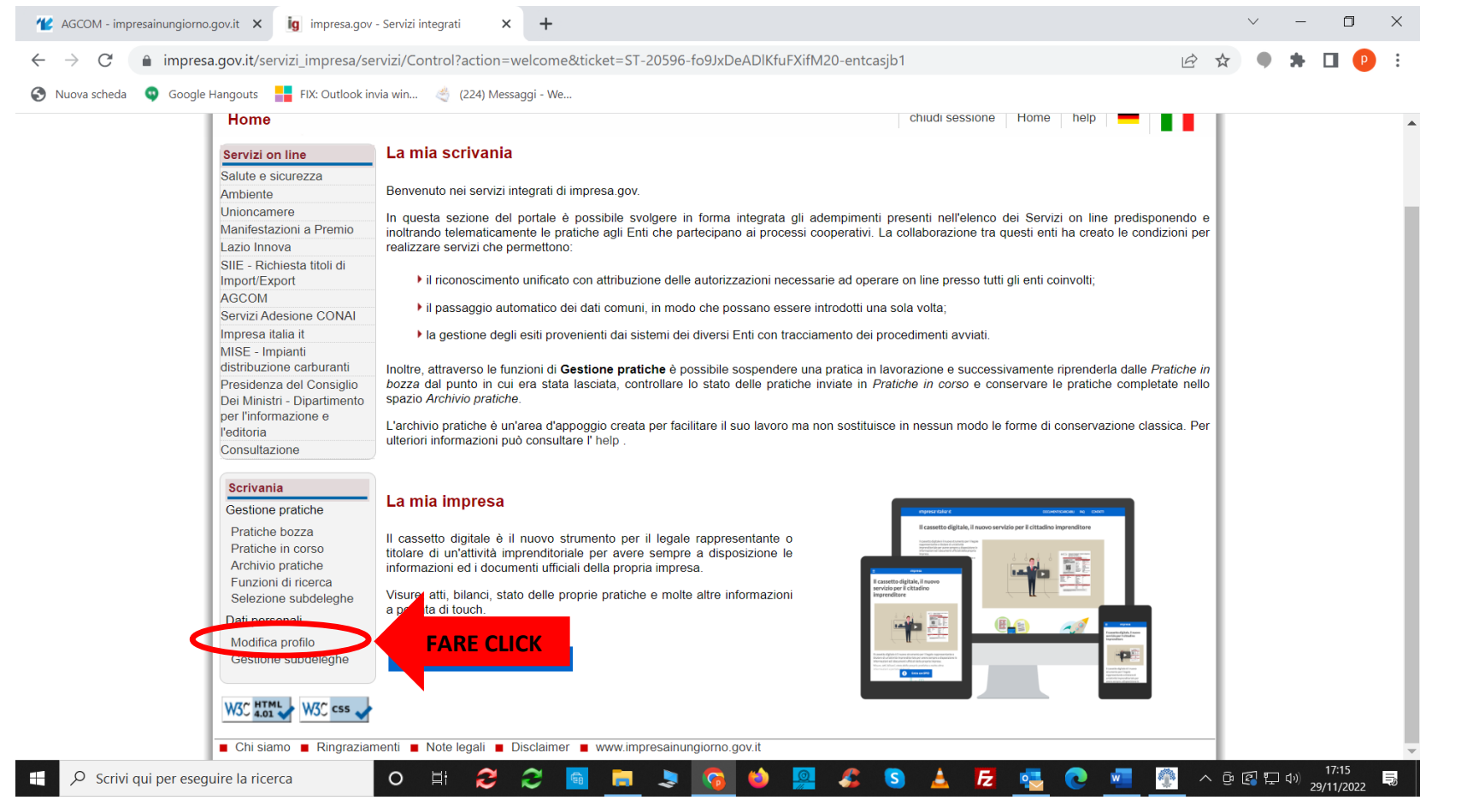

SI DEVE COMPLETARE IL PROFILO CONTENENTE I DATI PERSONALI DEL NUOVO LEGALE RAPPRESENTANTE INSERENDO UN INDIRIZZO MAIL. CLICCARE SU Aggiungi E INSERIRE CODICE FISCALE DELL'AZIENDA (NON FARE COPIA INCOLLA MA DIGITARLO) E IN AUTOMATICO APPARE LA RAGIONE SOCIALE. DOPO CLICCARE SU Salva.

| 12 AGCOM - impresainungiorno.gov.it X ig impresa.gov - Servizi integrati X +                                                                                                    |               | $\sim$      | _              | ٥                   | $\times$ |
|----------------------------------------------------------------------------------------------------|---------------|-------------|----------------|---------------------|----------|
| ← → C 🗎 impresa.gov.it/servizi_impresa/servizi/Control?action=modifica-profilo-utente                                                                                                    | 2 \$          | •           | *              |                     | ) :      |
| 📀 Nuova scheda 🛛 😳 Google Hangouts 🗧 FIX: Outlook invia win 🔌 (224) Messaggi - We                                                                                                    |               |             |                |                     |          |
| impresainungiorno govit                                                                                                    |               |             |                |                     |          |
| impresa dov                                                                                                    |               |             |                |                     |          |
|                                                                                                    |               |             |                |                     |          |
| Modifica profilo utente neip                                                                                                    | - 1           |             |                |                     |          |
| Profilo Titolare                                                                                                    |               |             |                |                     |          |
| Dati Personali     Dati Personali       Studi professionali     *Nome                                                                                                    |               |             |                |                     |          |
| Utente prova Utente prova                                                                                                    |               |             |                |                     |          |
| Codice fiscale  Codice fiscale  Indirizzo e-mail                                                                                                    |               |             |                |                     |          |
| Servizi Adesione CONAI Utente prova                                                                                                    | ERIRI         |             |                |                     |          |
| Consultazione Per il corretto truzionamento di alcuni servizi di impresa govit e necessario che il titolari e/o i procuratori di impresa completino il propupore dichiarando le imprese (codice fiscale) in cui hanno cariche di rappresentanza.<br>Attraverso questa dichiarazione si viene abilitati all'ittilizzo di alcuni servizi on line presenti pe "il a mia scrivania". La dichiarazione viene effettuata so | io la         |             |                |                     |          |
| Scrivania totale responsabilità del dichiarante. A tutela dell'Impresa, il sistema controlla che il dichiarante abbia cariche di legale rappresentanza o di pro nell'Impresa. Il sistema non può, però, verificare l'estensione della procura: di conseguenza l'utilizzo dei servizi e le operazioni effettuate ricadono so                                                                                           | cura<br>to la |             |                |                     |          |
| Gestione pratiche     completa responsabilità del dichiarante.       Pratiche bozza                                                                                                    |               |             |                |                     |          |
| Pratiche in corso Elenco imprese rappresentate                                                                                                    |               |             |                |                     |          |
| Funzioni di ricerca                                                                                                    |               |             |                |                     |          |
| Modifica profilo                                                                                                    |               |             |                |                     |          |
| Gestione subdeleghe                                                                                                    |               |             | _              |                     |          |
| HAGGIUNGI E DIGITARE IL CODICE FISCALE DELL'AZ                                                                                                    |               |             |                |                     |          |
|                                                                                                    |               |             |                |                     |          |
| Salva                                                                                                    |               |             |                |                     |          |
| TERMINATI TUTTI CLUMAN impresainungiorno.gov.it                                                                                                    |               |             |                |                     |          |
| 🗧 🔎 Scrivi qui per eseguire la ricerca O 🛱 🈂 🈂 📓 🚍 🦻 🐨 👘                                                                                                    | ~ ĝ           | <b>a</b> 1- | <b>] (1</b> 3) | 17:16<br>29/11/2022 | Ę        |

#### **CLICCARE SU AGCOM**

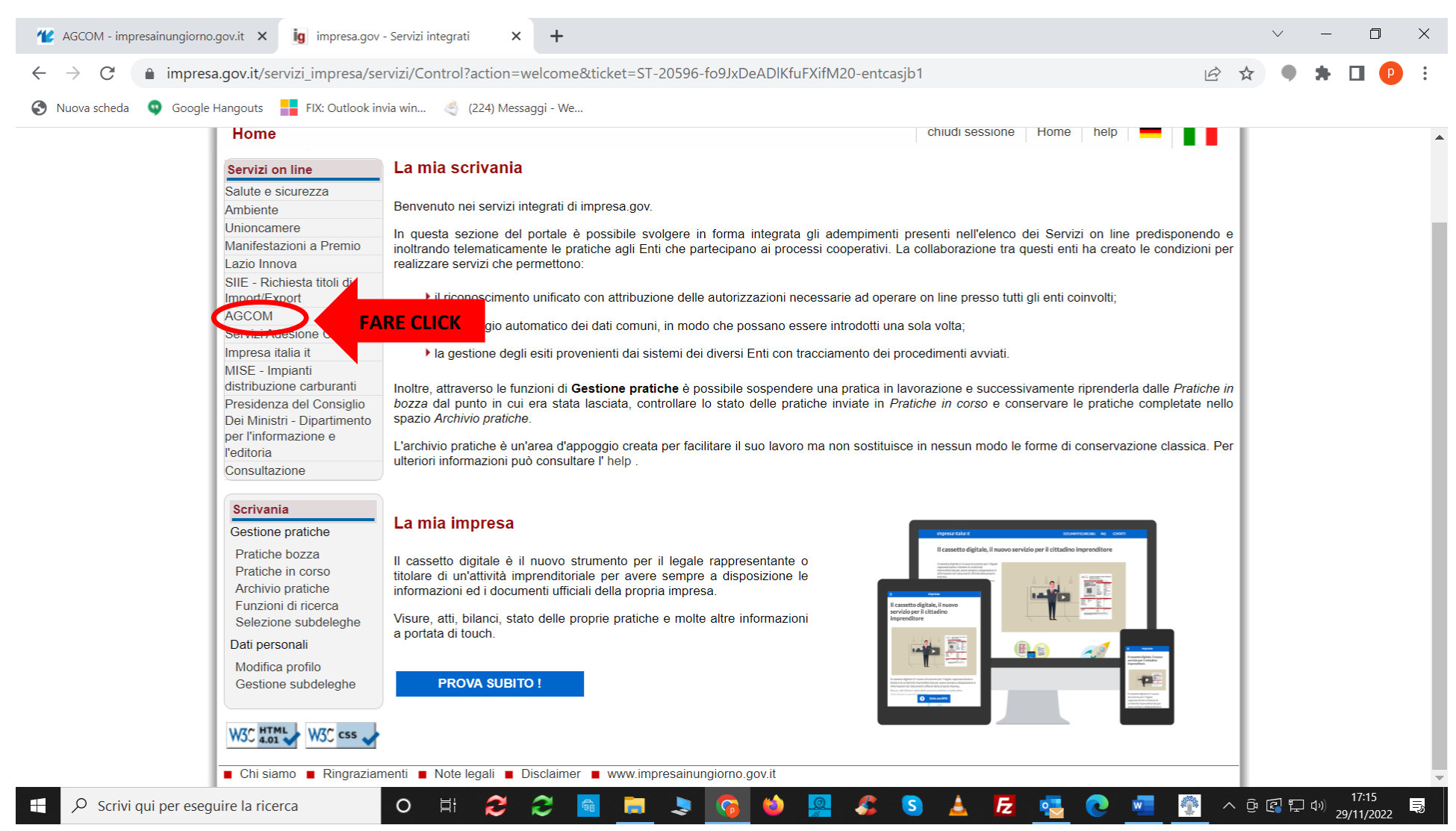

#### SI APRE ELENCO. CLICCARE SU Servizi ROC

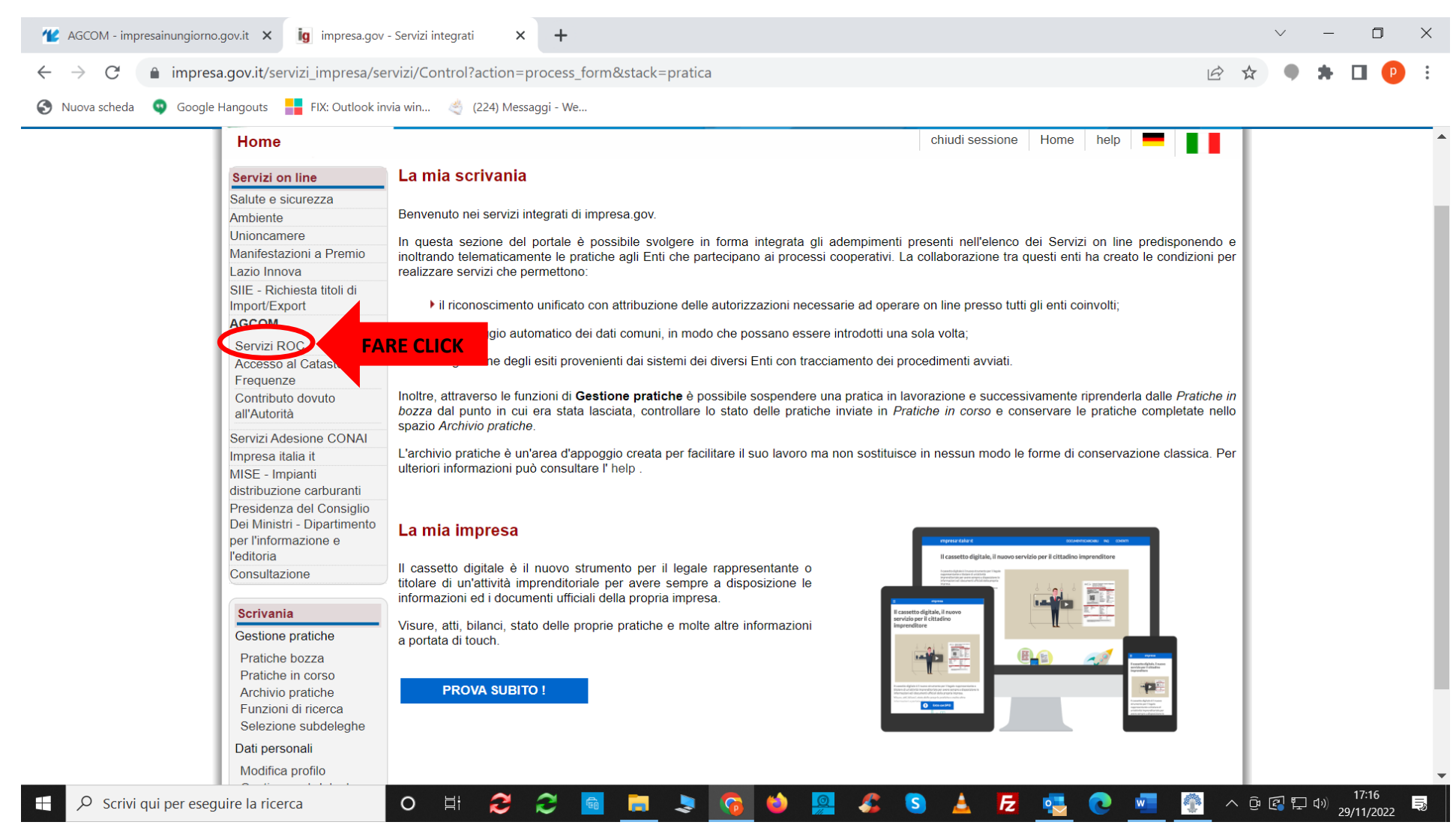

## APPARE ELENCO DI TUTTE LE AZIONI CHE SI POSSONO FARE SUL REGISTRO ROC. IN QUESTO CASO CLICCARE SU Comunicazione annuale.

🕊 AGCOM - impresainungiorno.gov.it 🗙 🤖 impresa.gov - Servizi integrati × + D C impresa.gov.it/servizi impresa/servizi/Control?action=process form&stack=pratica#  $\leftarrow \rightarrow$ 🚯 Nuova scheda \mid 🧕 Google Hangouts 🛛 🗧 FIX: Outlook invia win... 🤌 (224) Messaggi - We... La mia scrivania Servizi on line Salute e sicurezza Benvenuto nei servizi integrati di impresa.gov. Ambiente Unioncamere In questa sezione del portale è possibile svolgere in forma integrata gli adempimenti presenti nell'elenco dei Servizi on line predisponendo e Manifestazioni a Premio inoltrando telematicamente le pratiche agli Enti che partecipano ai processi cooperativi. La collaborazione tra questi enti ha creato le condizioni per Lazio Innova realizzare servizi che permettono: SIIE - Richiesta titoli di Il riconoscimento unificato con attribuzione delle autorizzazioni necessarie ad operare on line presso tutti gli enti coinvolti; Import/Export AGCOM Il passaggio automatico dei dati comuni, in modo che possano essere introdotti una sola volta; Servizi ROC Ia gestione degli esiti provenienti dai sistemi dei diversi Enti con tracciamento dei procedimenti avviati. Richiesta iscrizione junzioni di Gestione pratiche è possibile sospendere una pratica in lavorazione e successivamente riprenderla dalle Pratiche in Comunicazione ui era stata lasciata, controllare lo stato delle pratiche inviate in Pratiche in corso e conservare le pratiche completate nello FARE CLICK annuale Cancellazione Comunicazione L'archivio pratiche è un'area d'appoggio creata per facilitare il suo lavoro ma non sostituisce in nessun modo le forme di conservazione classica. Per Pagamento Canone ulteriori informazioni può consultare l' help Concessione Radio Attestazione richiesta contributi Editoria La mia impresa Comunicazioni di Terza Parte Consultazioni Il cassetto digitale è il nuovo strumento per il legale rappresentante o titolare di un'attività imprenditoriale per avere sempre a disposizione le Accesso al Catasto informazioni ed i documenti ufficiali della propria impresa. Frequenze Contributo dovuto Visure, atti, bilanci, stato delle proprie pratiche e molte altre informazioni all'Autorità a portata di touch. Servizi Adesione CONAI Impresa italia it **PROVA SUBITO !** MISE - Impianti distribuzione carburanti Presidenza del Consiglio Dei Ministri - Dipartimento per l'informazione e l'editoria Consultazione 22 🔚 💄 😘 🖕 🗛 🖧 😒 🛓 🛃 🤹 🍈 🔺 @ 🕄 🖓 🕪 o 🗄 ≡, 0 Scrivi qui per eseguire la ricerca 29/11/2022

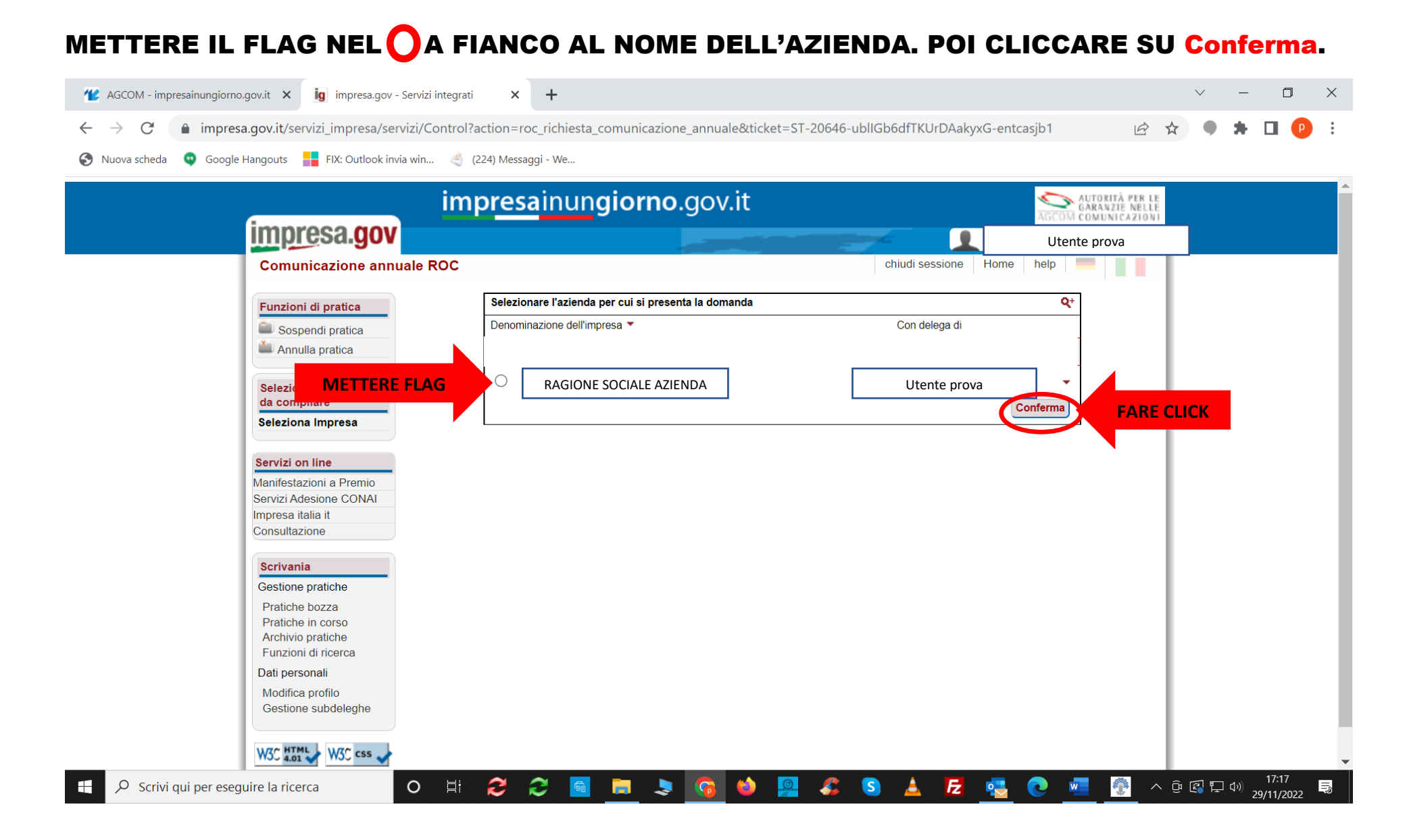

#### IL PRIMO MODELLO CHE APPARE DENOMINATO Seleziona attività COME RIPORTATO NELL'ELENCO CHE APPARE A SINISTRA. A SECONDA DELL'ATTIVITÀ PER LA QUALE CI SI È REGISTRATI, APPARIRANNO I MODELLI RELATIVI ALL'ATTIVITÀ SVOLTA. METTERE FLAG IN RICALCOLA ASSETTO SOCIETARIO.

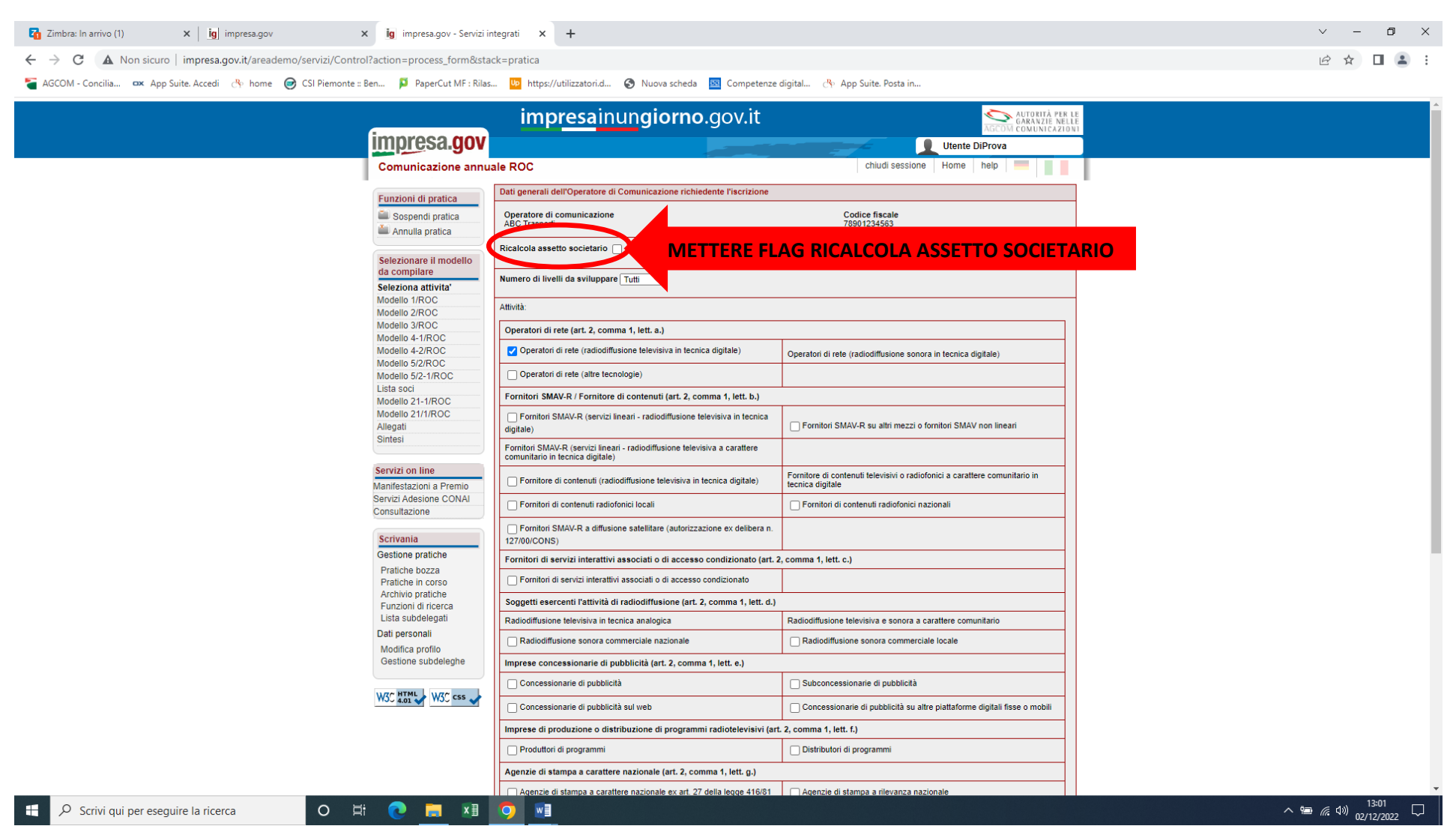

#### ALLA VOCE NUMERO DI LIVELLI DA SVILUPPARE CLICCARE SULLA FRECCINA NERA SI APRE ELENCO DEI LIVELLI POSIZIONARSI SU UNO E CLICCARE.

| Zimbra: In arrivo                                  | 1) × ig impresa.gov                            | × ig impresa.gov - Servizi integrati ×    | + | $\sim$ | - | ٥   | × |
|----------------------------------------------------|------------------------------------------------|-------------------------------------------|---|--------|---|-----|---|
| $\leftrightarrow$ $\rightarrow$ C $\blacktriangle$ | Non sicuro   impresa.gov.it/areademo/servizi/C | Control?action=process_form&stack=pratica |   | e r    |   | 1 🗄 | : |

🍯 AGCOM - Concilia... 🚥 App Suite. Accedi 👌 home 🎯 CSI Piemonte :: Ben... 👂 PaperCut MF : Rilas... 🐚 https://utilizzatori.d... 🔇 Nuova scheda 🔤 Competenze digital... 🔥 App Suite. Posta in...

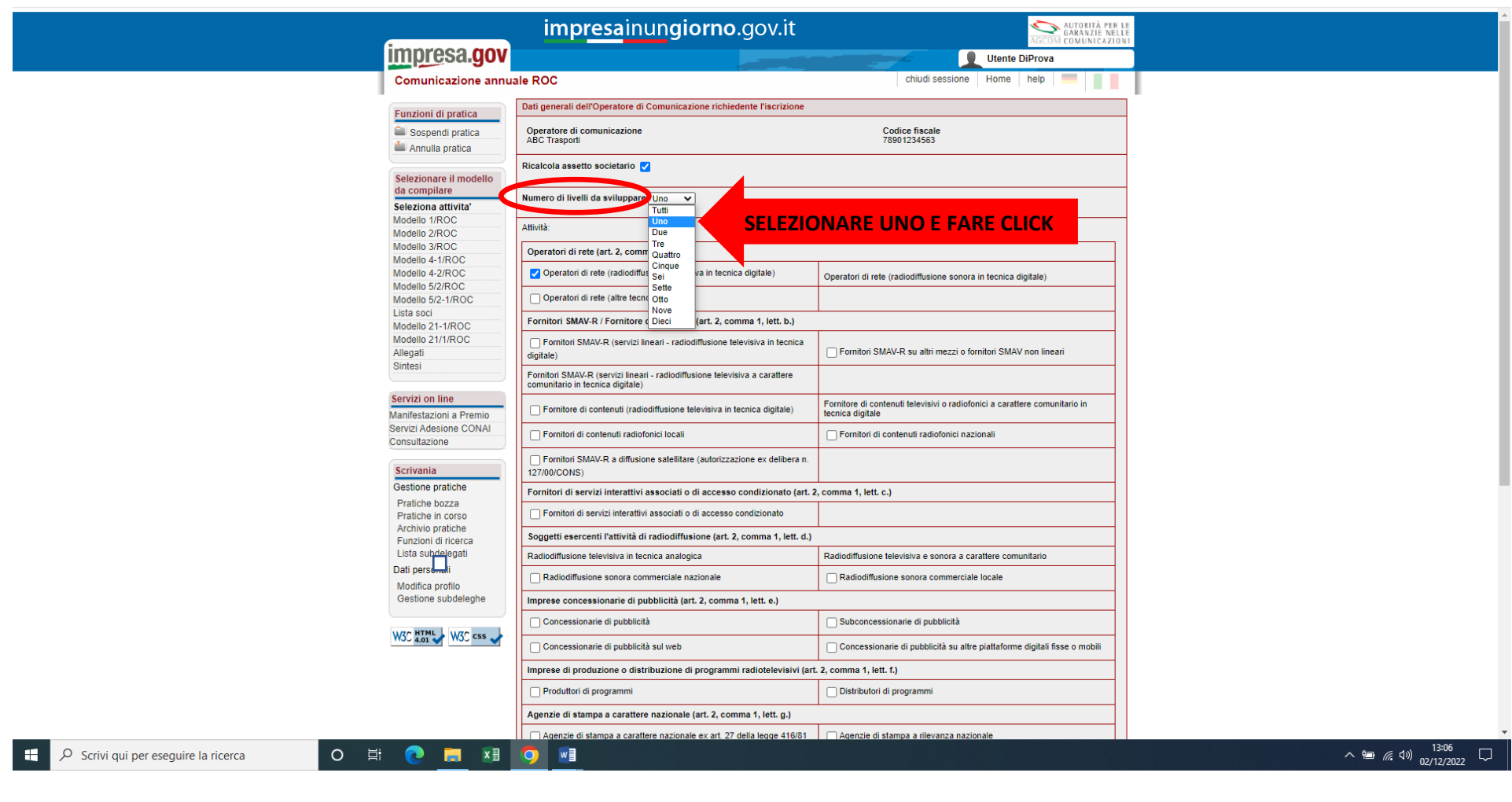

## SE NON È CAMBIATO NULLA RISPETTO ALL'ATTIVITÀ SVOLTA ANDARE IN FONDO ALLA VIDEATA E CLICCARE SU Conferma

| 🕊 AGCOM - impres                    | ainungiorno.gov.it 🗙 🧃 impresa.gov -    | Servizi integrati 🛛 🗙     | +                                                         |                                            |              |                                                                           |     |     | $\sim$ | _                  | ٥         | ×   |
|-------------------------------------|-----------------------------------------|---------------------------|-----------------------------------------------------------|--------------------------------------------|--------------|---------------------------------------------------------------------------|-----|-----|--------|--------------------|-----------|-----|
| $\leftrightarrow$ $\rightarrow$ C ( | impresa.gov.it/servizi_impresa/serv     | vizi/Control?action=pr    | rocess                                                    | _form&stack=pratica                        |              |                                                                           | È   | ☆   | •      | *                  |           | :   |
| S Nuova scheda                      | 👽 Google Hangouts 🛛 🚦 FIX: Outlook invi | a win 🤙 (224) Messag      | aggi - We                                                 | 2                                          |              |                                                                           |     |     |        |                    |           |     |
|                                     |                                         | Imprese concessiona       | arie di pu                                                | ubblicità (art. 2, comma 1, lett. e.)      |              |                                                                           |     |     |        |                    |           |     |
|                                     |                                         | Concessionarie di         | pubblicit                                                 | tà                                         |              | Subconcessionarie di pubblicità                                           |     |     |        |                    |           |     |
|                                     |                                         | Concessionarie di         | pubblicit                                                 | tà sul web                                 |              | Concessionarie di pubblicità su altre piattaforme digitali fisse o mobili | i   |     |        |                    |           |     |
|                                     |                                         | Imprese di produzione     | ne o dist                                                 | ribuzione di programmi radiotelevi         | isivi (art.  | 2, comma 1, lett. f.)                                                     |     |     |        |                    |           |     |
|                                     |                                         | Produttori di progra      | ammi                                                      |                                            |              | Distributori di programmi                                                 |     |     |        |                    |           |     |
|                                     |                                         | Agenzie di stampa a c     | caratter                                                  | e nazionale (art. 2, comma 1, lett. g      | j.)          |                                                                           |     |     |        |                    |           |     |
|                                     |                                         | Agenzie di stampa         | a a caratt                                                | tere nazionale ex art. 27 della legge 4    | 416/81       | Agenzie di stampa a rilevanza nazionale                                   |     |     |        |                    |           |     |
|                                     |                                         | Editori di giornali quo   | otidiani,                                                 | periodici o riviste (art. 2, comma 1       | l, lett. h.) |                                                                           |     |     |        |                    |           |     |
|                                     |                                         | Editoria (con almer       | no 5 gior                                                 | rnalisti dipendenti da un anno)            |              | Editoria (meno di 5 giornalisti dipendenti da un anno)                    |     |     |        |                    |           |     |
|                                     |                                         | Soggetti esercenti l'ec   | rcenti l'editoria elettronica (art. 2, comma 1, lett. i.) |                                            |              |                                                                           |     |     |        |                    |           |     |
|                                     |                                         | Editoria elettronica      | a (con alr                                                | meno 5 giornalisti dipendenti da un ar     | nno)         | Editoria elettronica (meno di 5 giornalisti dipendenti da un anno)        |     |     |        |                    |           |     |
|                                     |                                         | Imprese fornitrici di s   | servizi di                                                | li comunicazione elettronica (art. 2,      | , comma      | 1, lett. j.)                                                              |     |     |        |                    |           |     |
|                                     |                                         | Imprese fornitrici di     | li servizi                                                | di comunicazione elettronica               |              |                                                                           |     |     |        |                    |           | - 1 |
|                                     |                                         | Operatori economici e     | esercen                                                   | nti l'attività di call center (art. 2, con | mma 1, le    | tt. k.)                                                                   |     |     |        |                    |           |     |
|                                     |                                         | Operatori economio        | ici eserce                                                | enti l'attività di call center             |              | Soggetti terzi affidatari dei servizi di call center                      |     |     |        |                    |           |     |
|                                     |                                         | Imprese che usano in      | ndirettan                                                 | mente risorse nazionali di numeraz         | tione        |                                                                           |     |     |        |                    |           |     |
|                                     |                                         | Imprese che usano         | o indiretta                                               | amente risorse nazionali di numerazi       | ione         |                                                                           |     |     |        |                    |           |     |
|                                     |                                         | Fornitori di servizi di i | interme                                                   | ediazione online - Fornitori del moto      | ore di ric   | erca online                                                               |     |     |        |                    |           |     |
|                                     |                                         | Fornitore di servizi      | i di intern                                               | nediazione online                          |              | Fornitore del motore di ricerca online                                    |     |     | 4      |                    |           |     |
|                                     |                                         |                           |                                                           |                                            |              | Confer                                                                    | ma  |     | FAI    |                    | пск –     |     |
|                                     |                                         |                           |                                                           |                                            |              |                                                                           |     |     |        |                    |           |     |
|                                     |                                         | Chi siamo Ringra          | aziamer                                                   | nti 🔳 Note legali 📕 Disclaimer             | www.         | Impresainungiorno.gov.it                                                  | _   |     |        |                    | 17.18     | ~   |
| 🕂 🔎 Scrivi qu                       | i per eseguire la ricerca               | O 🗄 🤁                     | 2                                                         |                                            | 0            | 🚇 🍒 这 📥 🛃 🖳 🖉 📲 🗌                                                         | · / | ∧ ĝ | r 🔁    | 口 <sup>())</sup> 2 | 9/11/2022 |     |

## APPARE IL RIQUADRO PRESENTE NELLA VIDEATA CLICCARE SU OK

| COM - impresainungiorno.gov.it 🗙 🧃 impresa.gov - S                     | iervizi integrati × +                                                                                                    |                                                                                               |       | $\sim$ | -                 | D                  | ×   |  |
|------------------------------------------------------------------------|----------------------------------------------------------------------------------------------------|-----------------------------------------------------------------------------------------------|-------|--------|-------------------|--------------------|-----|--|
| ← → C                                                                  | izi/Control?action=process_form&stack=pratica                                                                                                    |                                                                                               |       | •      | *                 |                    | :   |  |
| Nuova scheda Google Hangouts FIX: Outlook invia     W3C HTML   W3C css | <ul> <li>win </li> <li>(224)</li> <li>Imprese conce</li> <li>Concession</li> <li>Concession</li> <li>Concession</li> <li>Si desidera procedere?</li> <li>Imprese di pro</li> <li>Produttori d</li> <li>Agenzie di sta</li> </ul> | Registro Imprese<br>plicità<br>ità su altre piattaforme digitali fisse o mobili<br>FARE CLICK |       |        |                   |                    |     |  |
|                                                                        | Agenzie di stampa a carattere nazionale ex art. 27 della legge 416/81                                                                                                    | Agenzie di stampa a rilevanza nazionale                                                       |       |        |                   |                    |     |  |
|                                                                        | Editori di giornali quotidiani, periodici o riviste (art. 2, comma 1, lett. h.)                                                                                                    |                                                                                               |       |        |                   |                    |     |  |
|                                                                        | Editoria (con almeno 5 giornalisti dipendenti da un anno)                                                                                                    |                                                                                               |       |        |                   |                    |     |  |
|                                                                        | Soggetti esercenti l'editoria elettronica (art. 2, comma 1, lett. i.)                                                                                                    |                                                                                               |       |        |                   |                    |     |  |
|                                                                        | Editoria elettronica (con almeno 5 giornalisti dipendenti da un anno)                                                                                                    | Editoria elettronica (meno di 5 giornalisti dipendenti da un anno)                            |       |        |                   |                    |     |  |
|                                                                        | Imprese fornitrici di servizi di comunicazione elettronica (art. 2, comma 1,                                                                                                    | , lett. j.)                                                                                   |       |        |                   |                    |     |  |
|                                                                        | Imprese fornitrici di servizi di comunicazione elettronica                                                                                                    |                                                                                               |       |        |                   |                    | - 1 |  |
|                                                                        | Operatori economici esercenti l'attività di call center (art. 2, comma 1, lett.                                                                                                    | i. k.)                                                                                        |       |        |                   |                    |     |  |
|                                                                        | Operatori economici esercenti l'attività di call center                                                                                                    | Soggetti terzi affidatari dei servizi di call center                                          |       |        |                   |                    |     |  |
|                                                                        | Imprese che usano indirettamente risorse nazionali di numerazione                                                                                                    |                                                                                               |       |        |                   |                    |     |  |
|                                                                        | Imprese che usano indirettamente risorse nazionali di numerazione                                                                                                    |                                                                                               |       |        |                   |                    |     |  |
|                                                                        | Fornitori di servizi di intermediazione online - Fornitori del motore di ricer                                                                                                    | rca online                                                                                    |       |        |                   |                    |     |  |
|                                                                        | Fornitore di servizi di intermediazione online                                                                                                    | Fornitore di servizi di intermediazione online        Fornitore del motore di ricerca online  |       |        |                   |                    |     |  |
| -                                                                      | Chi siamo     Ringraziamenti     Note legali     Disclaimer     www.ir                                                                                                    | Conferm                                                                                       | ma    |        |                   |                    |     |  |
| Scrivi qui per eseguire la ricerca                                     | o h 2 2 a k k k k k k k k k k k k k k k k k                                                                                                    | 🞴 🂪 Ѕ 🔺 🔁 🧓 💽 🐖 🚳                                                                             | · ^ ĝ | ģ 🖪 📮  | <b>口</b> り)<br>29 | 17:19<br>9/11/2022 | Ę   |  |

## SI FA PRESENTE CHE I DATI CAMERALI, QUALORA FOSSERO ERRATI, NON POSSONO ESSERE MODIFICATI MA DEVONO ESSERE MODIFICATI IN C.C.I.A.A.

### NEL MOD. 1/ROC CONTROLLARE SE C'È IL FLAG NEL LEGALE RAPPRESENTANTE FARE Conferma

| (                                                                                    | impres                                                | ainungiorno                                      | o.gov.it                           |                                               | AUTORITÀ PER LE<br>Garanzie nelle<br>Agcom comunicazioni |            |  |
|--------------------------------------------------------------------------------------|-------------------------------------------------------|--------------------------------------------------|------------------------------------|-----------------------------------------------|----------------------------------------------------------|------------|--|
| impresa.gov                                                                          |                                                       |                                                  |                                    |                                               | Utente DiProva                                           |            |  |
| Comunicazione annu                                                                   | Jale ROC                                              |                                                  |                                    | chiudi sessione                               | e Home help 💻 📕                                          |            |  |
| Funzioni di pratica<br>Sospendi pratica<br>Annulla pratica<br>Selezionare il modello |                                                       |                                                  |                                    |                                               |                                                          |            |  |
| da compilare<br>Seleziona attivita'<br>Modello 1/ROC                                 |                                                       |                                                  | *All'autorità per<br>Al Co.Re.Com. | e Garanzie nelle Comunica<br>CORECOM PIEMONTE | zioni<br>V                                               |            |  |
| Modello 2/ROC<br>Modello 3/ROC<br>Modello 4-1/ROC                                    | Il sottoscritto Cognome<br>DiProva                    |                                                  | Nome<br>Utente                     |                                               |                                                          |            |  |
| Modello 5/2/ROC<br>Lista soci                                                        | Codice Fiscale<br>DPRTNT00A01A012T                    |                                                  | *In qualità di<br>titolarele       | gale rappresentante OA                        | tro                                                      |            |  |
| Modello 21/1/ROC<br>Allegati                                                         | Operatore di comunicaz<br>"ABC Trasporti"             | ione                                             | Codice fiscale<br>78901234563      |                                               |                                                          |            |  |
| Sintesi                                                                              | Esercente la/le attività<br>Operatori di rete (radiod | indicata/e:<br>iffusione televisiva in tecnica d | igitale)                           |                                               |                                                          |            |  |
| Servizi on line                                                                      | Allega le dichiarazioni in                            | i conformità dei seguenti mode                   | dli:                               |                                               |                                                          |            |  |
| Servizi Adesione CONAI<br>Consultazione                                              | 2/ROC                                                 | 3/ROC                                            | JAROC                              | 5/1/ROC                                       | 5/2/ROC                                                  |            |  |
|                                                                                      | 5/3/ROC                                               | 5/4/ROC                                          | 5/5/ROC                            | 6/ROC                                         | 7/1/ROC                                                  |            |  |
| Scrivania                                                                            | 7/2/ROC                                               | 8/1/ROC                                          | 8/2/ROC                            | 9/ROC                                         | 10/ROC                                                   |            |  |
| Pratiche bozza                                                                       | 11/ROC                                                | 21/ROC                                           | 21/1/ROC                           | 22/ROC                                        | 22/1/ROC                                                 |            |  |
| Pratiche in corso<br>Archivio pratiche<br>Funzioni di ricerca                        | 23/ROC                                                | 24/ROC                                           | 24/1/ROC                           | 25/ROC                                        | 26/ROC                                                   |            |  |
| Lista subdelegati                                                                    | 27/ROC                                                | 28/ROC                                           | 29/ROC                             |                                               |                                                          |            |  |
| Modifica profilo                                                                     |                                                       |                                                  |                                    |                                               | Conferma                                                 | FARE CLICK |  |

o 🛱 💽 🚍 🔊 🖬

## I DATI RELATIVA ALL'AZIENDA DISCENDONO AUTOMATICAMENTE DALLA C.C.I.A.A. PERTANTO NEL CAMPO INDICATO COME E-MAIL SI TROVERÀ LA PEC NON CAMBIARLA!!! SE SI VUOLE METTERE UN INDIRIZZO E-MAIL METTERE FLAG ALLA VOCE Mettere la spunta se si è in possesso dei dati del referente aziendale.

| Impression     Impression       Impression     Impression                                                                                                    | lg impresa.gov - Servizi integrati × +                                                                                                    |                                                                                                    |                        | ~ - 0 × |
|----------------------------------------------------------------------------------------------------|----------------------------------------------------------------------------------------------------|----------------------------------------------------------------------------------------------------|------------------------|---------|
| <ul> <li>← → C</li> <li>▲ Non sicuro   impresa.gov.it/areademo/servizi/Control?</li> <li>るGCOM - Concilia ∞x App Suite. Accedi  () home  CSI Piemonte :: Be</li> </ul> | action=process_form&stack=pratica&Ucursor=pageU2_RUC&rid=<br>n 📮 PaperCut MF : Rilas 📴 https://utilizzatori.d 🔇 Nuova s                                                                                                    | = I hread_ajp_192_168_5_24_8309_7_5_jboss_1669983194/17 scheda 🔤 Competenze digital 🔥 App Suite. Posta in                                                                                                    |                        |         |
|                                                                                                    | impr <u>esainung</u> io<br>fimpresa.gov                                                                                                    | orno.gov.it                                                                                                    |                        |         |
|                                                                                                    | Comunicazione annuale ROC                                                                                                    | chiudi sessione Home hel                                                                                                    | a   ==   a             |         |
|                                                                                                    | Funzioni di pratica         Dati generali Operatore di comunicazione           Sospendi pratica         Operatore di comunicazione           "BRO Trasport"         "BRO Trasport"                                                                                                    | Codice fiscale                                                                                                    |                        |         |
|                                                                                                    | Annulla pratica     Forma Giuridica     Selezionare il modello     SOCIETA' A RESPONSABILITA' LIMITATA                                                                                                    |                                                                                                    |                        |         |
|                                                                                                    | da compilare Seleziona attivita' Modello 1/ROC                                                                                                    |                                                                                                    |                        |         |
|                                                                                                    | Modello 2/ROC         Indirizo sede legale           Modello 3/ROC         "Stato           Modello 5/ROC         "Stato           Modello 5/2/ROC         "Stato           Modello 5/2/ROC         "Provincia           Lista soci         ROMA           Modello 21//ROC         Frazione           Allegati         "toponimo           Sintesi         VIA                                                                                                    | Comune ROMA  Comune Comune Co | C.A.P.<br>00173 V      |         |
|                                                                                                    | Servizi on line  *Telefono Documento Servizi Adesione CONAI Consultazione * (2)                                                                                                    | *E-MAIL (?)                                                                                                    | LASCIARE INDIRIZZO PEC |         |
|                                                                                                    | Scrivania     "Data atto costitutivo <sup>(1)</sup> Scrivania     Metere la spunta se si è in possesso dei dati de pratiche bozza       Pratiche bozza     Metere la spunta se si desidera ricevere le co       Archivio pratiche     Metere la spunta se si desidera ricevere le co       Funzioni di ricerca     Metere la spunta se si desidera ricevere le co       Lista subdelegati     Dati personali       Modifica profilo     Gestione subdeleghe       W3C tost     W3C cos       Chi siamo     Ringraziamenti     Note legali | del referente aziendale Data stor D vigente (*)<br>METTERE LA S<br>omunicazioni ad un indirizzo diverso dalla sede lego                                                                                                    | Conferma               |         |

SE SI È MESSO FLAG ALLA VOCE Mettere la spunta se si è in possesso dei dati del referente aziendale SI APRE IL RIQUADRO NOMINATO REFERENTE AZIENDALE. COMPILARE I CAMPI. POI CLICCARE SU Conferma. DA QUESTO MOMENTO ANDARE AVANTI CONFERMANDO I VARI MODELLI DOPO AVERNE VERIFICATO I DATI. COME GIÀ DETTO SE I DATI CAMERALI PRESENTI NEI MOD. 3-4-5/ROC NON SONO CORRETTI È NECESSARIO MODIFICARLI IN C.C.I.A.A.

| Timbra: In arrivo (1) X ig impresa.gov X                          | ig impresa.gov - Servizi inte                                                                                                    | grati x +                                                                                                    | ~   | - 1 | ð × |
|-------------------------------------------------------------------|----------------------------------------------------------------------------------------------------|----------------------------------------------------------------------------------------------------|-----|-----|-----|
| ← → C ▲ Non sicuro   impresa.gov.it/areademo/servizi/Control?     | action=process_form&stack                                                                                                    | =pratica&0cursor=page02_ROC&rid=Thread_ajp_192_168_5_24_8309_7_5_jboss_1669983194717                                                                                                    | e t |     | ± : |
| 🝯 AGCOM - Concilia 🗪 App Suite. Accedi 🔥 home  CSI Piemonte :: Be | en 📁 PaperCut MF : Rilas                                                                                                    | 📴 https://utilizzatori.d 📀 Nuova scheda 🛛 🗧 Competenze digital 🔥 App Suite. Posta in                                                                                                    |     |     |     |
|                                                                   | impresa.gov<br>Comunicazione annua                                                                                                    | impresainungiorno.gov.it                                                                                                    |     |     |     |
| RIQUADRO REFERENTE AZI                                            | Funzioni di pratica Sospendi pratica Sospendi pratica Annulla pratica Annulla pratica Seleziona attivita' Modelio 1/ROC Modelio 1/ROC Modelio 1/ROC Modelio 1/ROC Modelio 2/1/ROC Modelio 2/1/ROC< | Dati generali Operatore di comunicazione   Operatore di comunicazione   Ab. Traspoiri   *Torna Giurida   SOCETA ARESPONSABILITAT LIMITATA   Intercise de legale   Intercise de legale   *Tenzione   *Tornanime   *Contanime   *Contanime |     |     |     |
|                                                                   | 1                                                                                                    |                                                                                                    |     |     |     |

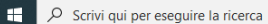

o 🛱 💽 📻 🗷 💆 🖬

∧ ☜ 🧖 Ф)) 13:26

## DOPO AVER CONFERMATO TUTTI I MODELLI PROPOSTI SI ARRIVA AL MODELLO DENOMINATO SINTESI. CLICCARE SU Invia.

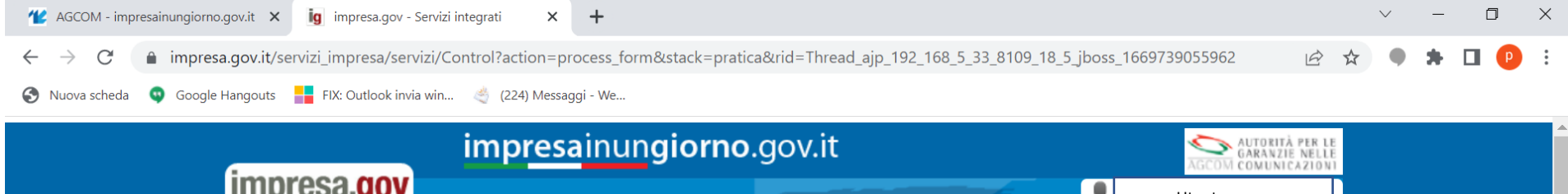

| in proodigor            |                                                                                           |                                                           |           | Ute Ute          | nte prova |                  |
|-------------------------|-------------------------------------------------------------------------------------------|-----------------------------------------------------------|-----------|------------------|-----------|------------------|
| Comunicazione annu      | ale ROC                                                                                   |                                                           | chiudi se | essione Home hel | p 📃       |                  |
| Funzioni di pratica     | l dati saranno trasmessi all'ente: Autorità<br>E' possibile stampare la bozza della prati | per le Garanzie nelle Comunicazioni.<br>ca stampa bozza 문 |           |                  |           |                  |
| Sospendi pratica        | Impresa                                                                                   |                                                           | litente   | prova            |           |                  |
| Annulla pratica         | Richiedente                                                                               |                                                           | otente    | prova            |           |                  |
| Selezionare il modello  |                                                                                           |                                                           |           |                  |           |                  |
| da compilare            |                                                                                           |                                                           |           |                  | Invia     | FARE CLICK       |
| Seleziona attivita'     |                                                                                           |                                                           |           |                  |           |                  |
| Modello 1/ROC           |                                                                                           |                                                           |           |                  |           |                  |
| Modello 2/ROC           |                                                                                           |                                                           |           |                  |           |                  |
|                         |                                                                                           |                                                           |           |                  |           |                  |
| Modello 4-1/ROC         |                                                                                           |                                                           |           |                  |           |                  |
| Modello 4-2/ROC         |                                                                                           |                                                           |           |                  |           |                  |
| Modello 5/2/ROC         |                                                                                           |                                                           |           |                  |           |                  |
| Lista soci              |                                                                                           |                                                           |           |                  |           |                  |
|                         |                                                                                           |                                                           |           |                  |           |                  |
| Allogati                |                                                                                           |                                                           |           |                  |           |                  |
| Sintesi                 |                                                                                           |                                                           |           |                  |           |                  |
|                         |                                                                                           |                                                           |           |                  |           |                  |
| Servizi on line         |                                                                                           |                                                           |           |                  |           |                  |
| Manifestazioni a Premio |                                                                                           |                                                           |           |                  |           |                  |
| Servizi Adesione CONAI  |                                                                                           |                                                           |           |                  |           |                  |
| Impresa italia it       |                                                                                           |                                                           |           |                  |           |                  |
| Consultazione           |                                                                                           |                                                           |           |                  |           |                  |
| soquiro la ricorca      | o H: 🔿 🔿 🖪                                                                                | - r r r r r r r r r r r r r r r r r r r                   | 🥐 👩 🔺     | <b>E a a</b>     | <b></b>   | ന് ഭി പോ 17:24 🚍 |

## RITORNA LA VIDEATA SOTTO RIPORTATA. È POSSIBILE SALVARE LA PRATICA TRASMESSA E LA RICEVUTA DI TRASMISSIONE CLICCANDO SULLE DUE VOCI RIQUADRATE IN ROSSO.

| **       AGCOM - impresainungiorno.gov.it       *       ig       impresa.gov - Servizi integrati       *       +       * $\leftarrow \rightarrow C'$ <ul> <li>impresa.gov.it/servizi_impresa/servizi/Control?action=process_form&amp;stack=pratica</li> <li><math>\overleftrightarrow</math></li> <li><math>\bigstar</math></li> </ul>                                                                                                    | , <u>.</u> | - o                 | × |
|----------------------------------------------------------------------------------------------------|------------|---------------------|---|
| 🔇 Nuova scheda 💿 Google Hangouts 🚦 FIX: Outlook invia win 🔌 (224) Messaggi - We                                                                                                    |            |                     |   |
| impresainungiorno.gov.it       impresainungiorno.gov.it         impresa.gov       Impresa.gov         Comunicazione annuale ROC       chiudi sessione                                                                                                    |            |                     |   |
| Servize no line   Marcissiconia Premia   Servize discisione CONTA   Diverse attalia it   Contractione annual di contracta di segvizi di segvizi di s |            |                     |   |
| FARE CLICK PERION NISSION O H: 2 2 6 6 2 6 2 6 2 6 2 6 2 6 2 6 2 6 2                                                                                                    | ] 🖵 ላን)    | 17:24<br>29/11/2022 | Ę |

## ALLE VOLTE ACCADE CHE NELL'APRIRE LA RICEVUTA APPARE QUESTA VIDEATA. CHIUDERE LA PAGINA CLICCANDO NELLA CROCETTA IN ALTO E CLICCARE NUOVAMENTE SUL LINK STAMPA LA RICEVUTA.

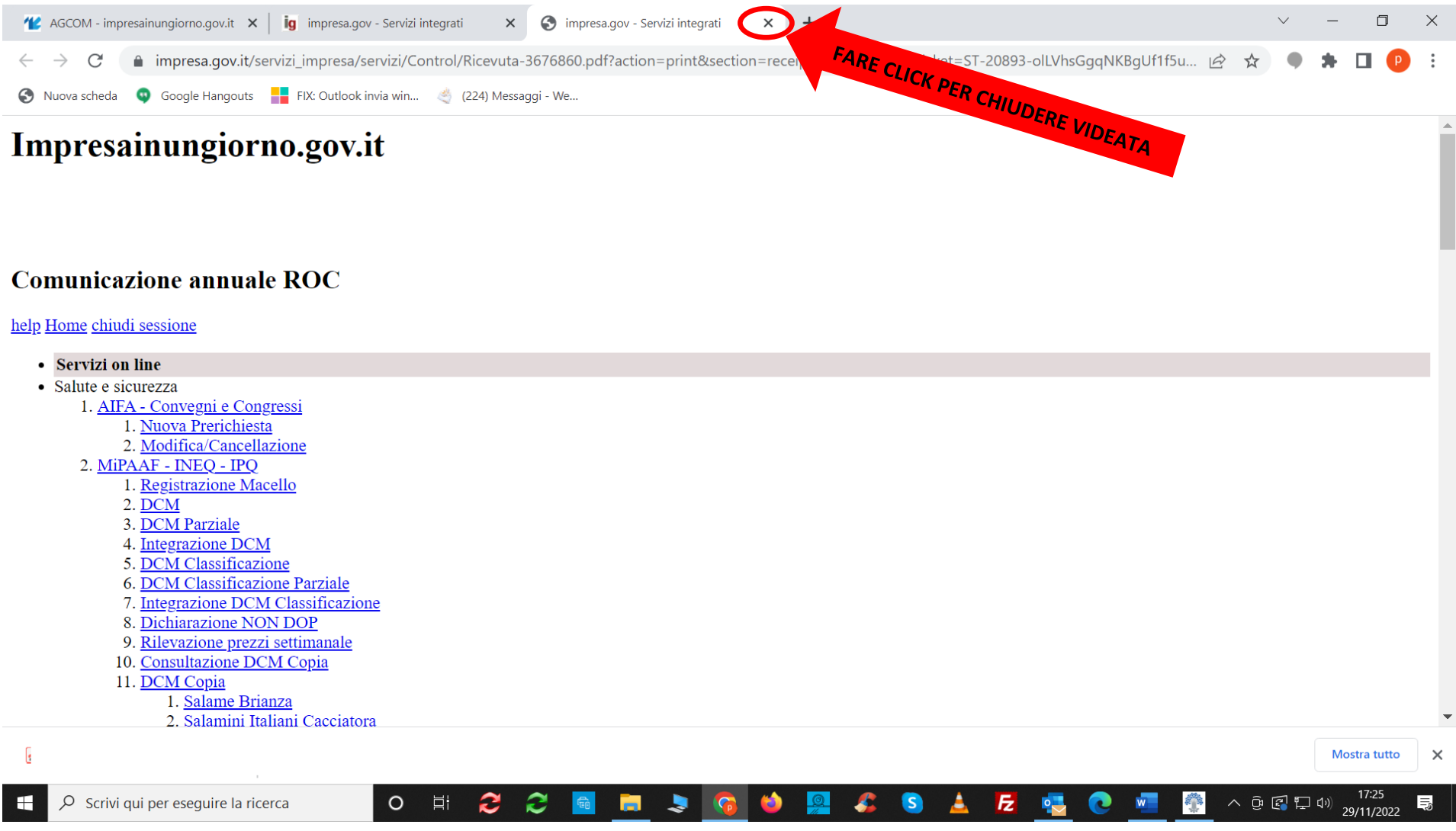